# wwordly

Wordly es una plataforma basada en la nube que proporciona interpretación simultánea en tiempo real de un idioma a varios idiomas, todo este trabajo es impulsado por IA (Inteligencia Artificial).

Este documento proporciona instrucciones sobre cómo agregar idiomas en su máquina Windows para habilitar TTS (Text to Speech) para ser utilizado en Wordly. **Si tu máquina ya está configurada al Español, no será necesario realizar este proceso, solo sigue las instrucciones para conectarte a Wordly.** 

#### Instrucciones

Paso 1: Abra Configuración en Windows. Busque Configuración de idioma.

- Paso 2: Haga clic en Agregar un idioma preferido.
- Paso 3: Busque el paquete de idioma que necesita agregar (el ejemplo aquí es Español- México).
- Paso 4: Puede utilizar el idioma una vez descargado el paquete.

Paso 5: Asegúrese de que la opción TTS (Text to Speech) esté seleccionada..

- Paso 6: El paquete comenzará a descargarse (puede tardar hasta 15 minutos).
- Paso 7: Debería ver los iconos en el paquete descargado como se muestra a continuación.

|   | 8                                                      |   |                       | ConeDhow<br>Merwage                                                                       |                  | Witestows Update<br>Alexics reside | Reserved<br>Scotlanog                                      |  |
|---|--------------------------------------------------------|---|-----------------------|-------------------------------------------------------------------------------------------|------------------|------------------------------------|------------------------------------------------------------|--|
|   |                                                        |   | ļ                     | Language: Settings                                                                        | -                |                                    |                                                            |  |
|   | System<br>Digital sound notifications,<br>priver       | - | Devi<br>Durt          | Earguage settings     Talk anguage and keylicard options     Add a language to the device | Phare            | •                                  | Network & Internet<br>W-P) aspless made, VPN               |  |
| 2 | Percentrophics<br>Ealignant lock creek cities          | E | App<br>Units<br>Tests | Charge the language that Windows     Fouriers appear in     Contras Language settings     | 10 <i>5,54</i> % | \$₹                                | Time & Languaga<br>Speech, region, ster                    |  |
| 8 | Gaming<br>Game bay captures<br>Insultanting, Game Hode | Ġ | Ease                  | Show all results<br>or mayofic high 🖉 . Red by the y                                      |                  | 0                                  | Contana<br>Contana langunge jaere oporto,<br>selfituatorio |  |
| A | Phoney<br>Louisian, carrier, managitane                | C | Upda<br>West          | te & Security<br>an Isality, reparts                                                      |                  |                                    |                                                            |  |

## Paso 2:

| € Settings       |                                                                                                    | - 0 )                                    |
|------------------|----------------------------------------------------------------------------------------------------|------------------------------------------|
| û Home           | Language                                                                                                    |                                          |
| Find a setting P | Windows display language                                                                                                    | Related settings                         |
| lime & Language  | English (United States)                                                                                                    | Administrative tensuase setting          |
| 🗟 Date & time    | Windows features like Settings and File Explorer will appear in this language.                                                                                                | Spelling, typing, & keyboard<br>settings |
| Region           | Add a Windows display language in Microsoft Store                                                                                                    |                                          |
| * Language       | Use Local Experience Packs to change the language Windows uses<br>for navigation, menus, messages, settings, and help topics.                                                 | Have a question?                         |
|                  |                                                                                                    | Adding an input language                 |
| G Speech         | Preferred languages                                                                                                    | Changing Microsoft Store region          |
|                  | Apps and websites will appear in the first language in the list that<br>they support. Select a language and then select Options to<br>configure keyboards and other features. | Get help                                 |
|                  | + Add a preferred language                                                                                                    |                                          |
|                  | English (United States) 💦 😂 🖟 🛎 📼<br>Detault app language: Default input language<br>Windows display language                                                                 |                                          |
|                  | Choose an input method to always use as default                                                                                                    |                                          |
|                  |                                                                                                    |                                          |
|                  |                                                                                                    |                                          |

## Paso 3:

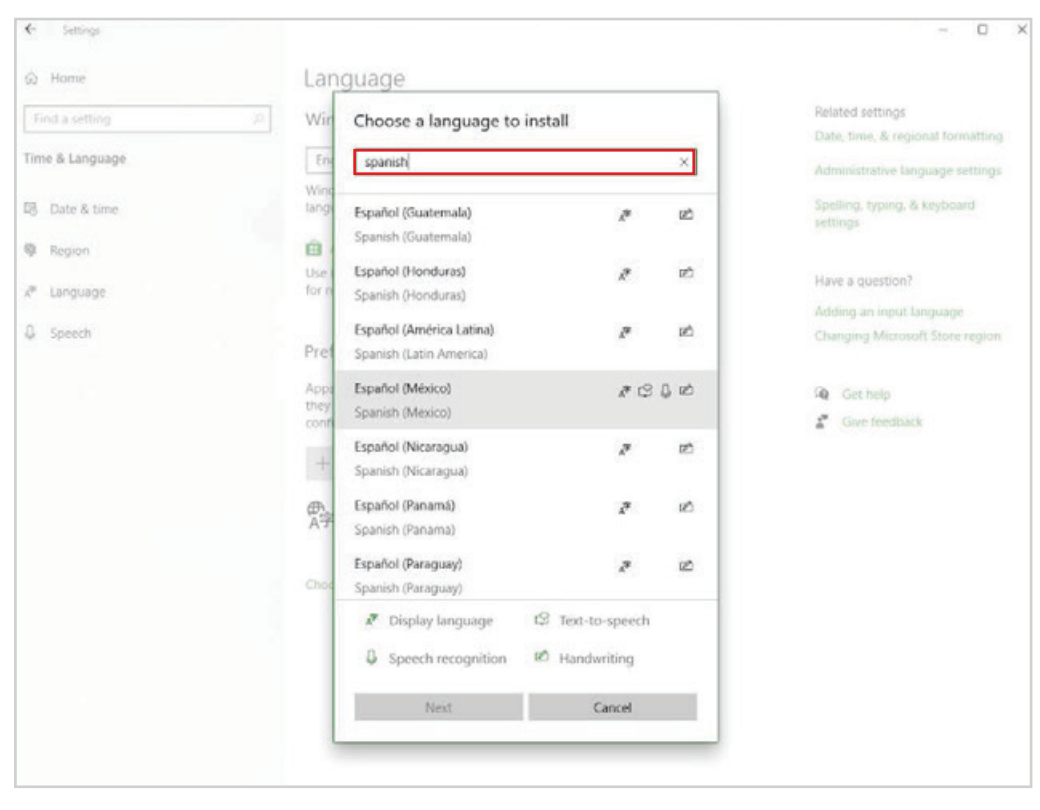

## Paso 4:

|                 | Lan                   | guage                                               |                   |                 |                                          |
|-----------------|-----------------------|-----------------------------------------------------|-------------------|-----------------|------------------------------------------|
|                 | 2 Wir                 | Choose a language to i                              | nstall            |                 | Related settings                         |
| Time & Language | En                    | spanish                                             |                   | ρ               | Administrative language setting:         |
| 🖪 Date & time   | Wind<br>lang          | Español (Guatemala)                                 | 1.0               | 2Č              | Spelling, typing, & keyboard<br>settings |
| Region          | Û.                    | Spanish (Guatemala)                                 |                   |                 |                                          |
| 🥙 Language      | Use<br>for n          | Español (Honduras)<br>Spanish (Honduras)            | 1.7               | 12)             | Have a question?                         |
| 0 Speech        | Pret                  | Español (América Latina)<br>Spanish (Latin America) | Ya.               | 18 <sup>4</sup> | Changing Microsoft Store region          |
|                 | App:<br>they<br>confi | Español (México)<br>Spanish (Mexico)                | # (2              | ද ප             | Get help                                 |
|                 | +                     | Español (Nicaragua)<br>Spanish (Nicaragua)          | 7                 | 12              |                                          |
|                 | <del>倒</del><br>A字    | Español (Panamá)<br>Spanish (Panama)                | 27                | 12              |                                          |
|                 | Choc                  | Español (Paraguay)<br>Spanish (Paraguay)            | 2                 | æ               |                                          |
|                 |                       | Display language B Second recognition               | 1日 Text-to-speech |                 |                                          |
|                 |                       | • speech recognition                                | - Handwriting     |                 |                                          |
|                 |                       | Next                                                | Cancel            |                 |                                          |

# Paso 5:

| G Home                       | Language           |                                       |                                                                                                    |
|------------------------------|--------------------|---------------------------------------|----------------------------------------------------------------------------------------------------|
| Find a setting               | 🖉 🤍 Wir Install I  | anguage features                      | Related settings                                                                                                    |
| Time & Language              | Eng                | language                              | and a start of the start of the |
|                              | Wing               | (México) $\checkmark$                 | Administrative language settings                                                                                                    |
| 3 Date & time                | lang Set :         | as my display language                | Spelling, typing, & keyboard<br>settings                                                                                                    |
| Region                       | Use Inst           | all language pack                     | Union or assessment and                                                                                                    |
| <ul> <li>Language</li> </ul> | for n Choose la    | inguage features you want to install. | Have a guestion?                                                                                                    |
| ) Speech                     | V 0 :              | Speech recognition (4 MB)             | Adding an input language<br>Changing Microsoft Store region                                                                                                    |
|                              | Pret 📈 🙁           | Text-to-speech (25 MB)                | analdand manager spectral series                                                                                                    |
|                              | App:<br>they 🔽 🖄 I | Handwriting (5 MB)                    | Get help                                                                                                    |
|                              | conf               | Paris tuning (13 MD)                  | Give feedback                                                                                                    |
|                              | +                  | posic (for g) (in mos                 |                                                                                                    |
|                              |                    | Optical character recognition (1 MB)  |                                                                                                    |
|                              | ∰÷                 |                                       |                                                                                                    |
|                              | Choo               |                                       |                                                                                                    |
|                              |                    |                                       |                                                                                                    |
|                              | Choose a           | different language                    |                                                                                                    |
|                              |                    | Install Cancel                        |                                                                                                    |
|                              |                    |                                       | ]                                                                                                    |

#### Paso 6:

| <h> Settings</h>        |                                                                                                    | - 0 X                                 |  |  |
|-------------------------|----------------------------------------------------------------------------------------------------|---------------------------------------|--|--|
| G Home                  | Language                                                                                                    |                                       |  |  |
| Find a setting          | Windows display language                                                                                                    | Related settings                      |  |  |
| Time & Language         | English (United States) $\vee$                                                                                                    | Administrative language settings      |  |  |
| 🔀 Date & time           | Windows features like Settings and File Explorer will appear in this language,                                                                                                    | Spelling, typing, & keyboard settings |  |  |
| Region                  | Add a Windows display language in Microsoft Store                                                                                                    |                                       |  |  |
| A <sup>#</sup> Language | Use Local Experience Packs to change the language Windows uses<br>for navigation, menus, messages, settings, and help topics.                                                                                                    | Have a question?                      |  |  |
|                         |                                                                                                    | Adding an input language              |  |  |
| Speech                  | Preferred languages                                                                                                    | Changing Microsoft Store region       |  |  |
|                         | Apps and websites will appear in the first language in the list that they support. Select a language and then select Options to configure keyboards and other features.         Image: Add a preferred language         Image: Configure keyboards and other features.         Image: Configure keyboards and other features.         Image: Configure keyboards and other features.         Image: Configure keyboards and other features.         Image: Configure keyboards and other features.         Image: Configure keyboards and other features.         Image: Configure keyboards and other features.         Image: Configure keyboards and other features.         Image: Configure keyboards and other features.         Image: Configure keyboards and other features.         Image: Configure keyboards and other features.         Image: Configure keyboards and other features.         Image: Configure keyboards and there keyboards and ther | Get help                              |  |  |

### Paso 7:

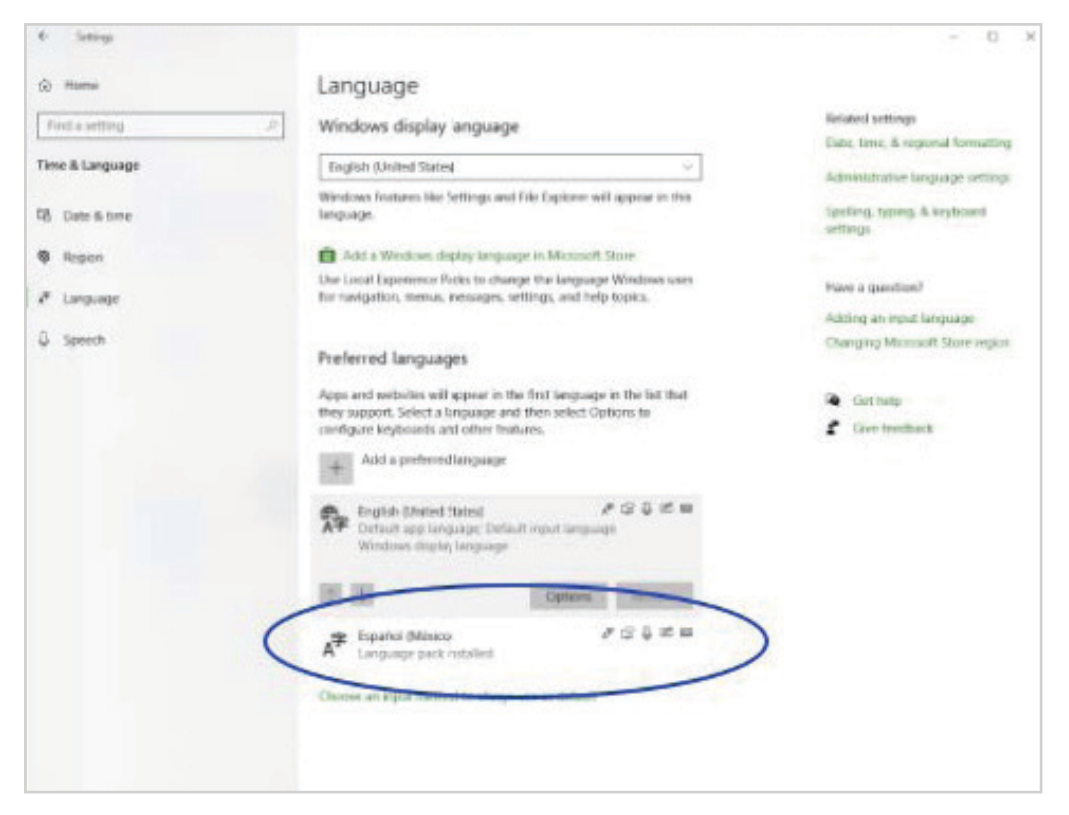